# SG500XG-8F8T-K9-NA Molti pacchetti ignorati

### Data identificazione

15 giugno 2017

# Data risoluzione

14 luglio 2017

# Prodotti interessati

| SG500XG-8F8T-K9-<br>NA | 1.4.7.06 |
|------------------------|----------|

### Descrizione del problema

Le statistiche RMON sulle interfacce di un SG500XG a cui è connesso un dispositivo UCS220 contengono molti eventi ignorati.

Per visualizzare le statistiche della porta se vi sono pacchetti ignorati, procedere come segue:

Passaggio 1. Accedere all'utility basata sul Web dello switch e selezionare **Stato e statistiche** > **RMON > Statistiche**.

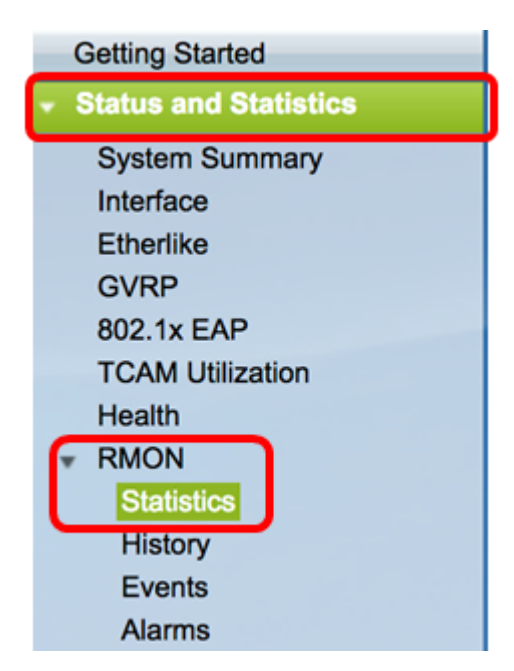

Passaggio 2. Nella sezione Interface (Interfaccia), fare clic sul menu a discesa Unit/Slot per scegliere l'unità specifica se lo switch appartiene a uno stack.

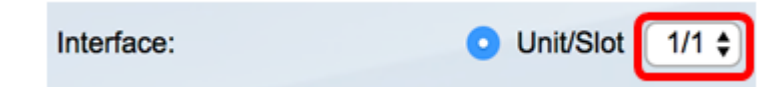

**Nota:** Nell'esempio, il valore 1/1 indica che lo switch è la prima unità dello stack e si trova sul primo slot.

Passaggio 3. Fare clic sul menu a discesa Porta per scegliere la porta specifica che si desidera visualizzare.

|                               |       |      | _   |    |
|-------------------------------|-------|------|-----|----|
| <ul> <li>Unit/Slot</li> </ul> | 1/1 🖨 | Port | GE3 | \$ |

Nota: Nell'esempio, viene scelta la porta GE3.

Passaggio 4. (Facoltativo) Fare clic su un pulsante di opzione per scegliere la frequenza di aggiornamento. In questo modo la pagina verrà aggiornata automaticamente in base all'intervallo impostato.

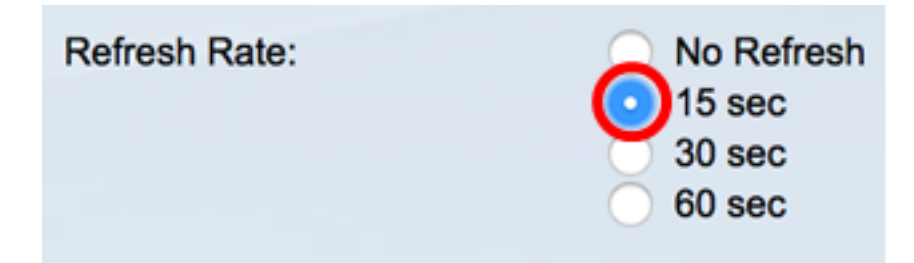

**Nota:** In questo esempio viene scelto 15 secondi per indicare che la pagina verrà aggiornata automaticamente ogni 15 secondi.

Passaggio 5. Controllare le statistiche visualizzate per verificare se sono presenti eventi eliminati nell'interfaccia scelta.

| Bytes Received:             | 59132631 |
|-----------------------------|----------|
| Drop Events:                | 595      |
| Packets Received:           | 314438   |
| Broadcast Packets Received: | 1240     |
| Multicast Packets Received: | 294151   |
| CRC & Align Errors:         | 0        |
| Undersize Packets:          | 0        |
| Oversize Packets:           | 0        |
| Fragments:                  | 0        |
| Jabbers:                    | 0        |
| Collisions:                 | 0        |

Nota: In questo esempio, le statistiche mostrano che sono stati eliminati 595 eventi.

# Fasi successive

Effettuare un'acquisizione del pacchetto sulla porta che presenta problemi utilizzando Wireshark. Attenersi alla procedura seguente:

#### Abilita negoziazione automatica

L'abilitazione della negoziazione automatica consente alla porta di annunciare la velocità di trasmissione, la modalità duplex e le funzionalità di controllo del flusso al partner di collegamento della porta.

Passaggio 1. Accedere all'utility basata sul Web dello switch e selezionare **Gestione porte > Impostazioni porta**.

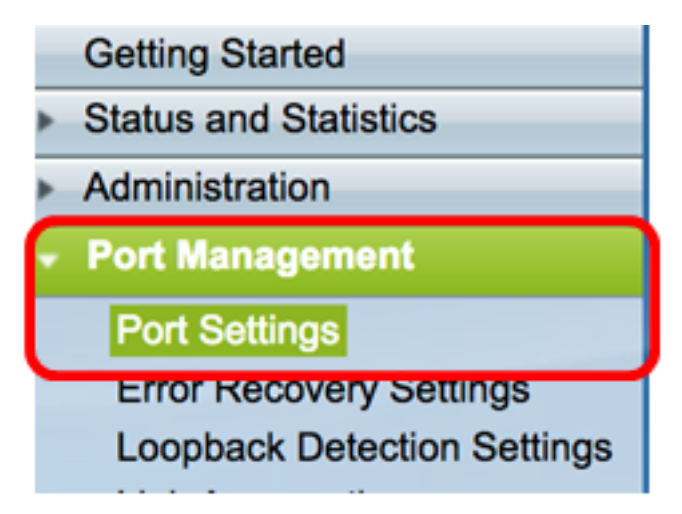

Passaggio 2. Nella tabella Port Setting (Impostazioni porta), fare clic sul pulsante di opzione della porta in cui vengono rilevati gli eventi eliminati, quindi fare clic su **Edit** (Modifica).

| Por   | t Setting Ta  | ble     |               |               |      |                    |             |        |       |       |        |     |             |
|-------|---------------|---------|---------------|---------------|------|--------------------|-------------|--------|-------|-------|--------|-----|-------------|
| Filte | er: Interface | Type ed | quals to Port | of Unit 1/1 🛊 | Go   | )                  |             |        |       |       |        |     |             |
|       | Entry No.     | Port    | Description   | Port Type     |      | Operational Status | Link Status | Time R | ange  | Port  | Duplex | LAG | Protection  |
|       |               |         |               |               |      |                    | SNMP Traps  | Name   | State | Speed | Mode   |     | State       |
|       | 1             | GE1     |               | 1000M-Copp    | er   | Up                 | Enabled     |        |       | 1000M | Full   |     | Unprotected |
| 0     | 2             | GE2     |               | 1000M-Copp    | er   | Down               | Enabled     |        |       |       |        |     | Unprotected |
| 0     | 3             | GE3     |               | 1000M-Copp    | er   | Up                 | Enabled     |        |       | 1000M | Full   |     | Unprotected |
| O     | 4             | GE4     |               | 1000M-Copp    | er   | Down               | Enabled     |        |       |       |        |     | Unprotected |
|       | 5             | GE5     |               | 1000M-Copp    | er   | Up                 | Enabled     |        |       | 1000M | Full   |     | Unprotected |
| 0     | 6             | GE6     |               | 1000M-Copp    | er   | Down               | Enabled     |        |       |       |        |     | Unprotected |
| 0     | 7             | GE7     |               | 1000M-Copp    | er   | Down               | Enabled     |        |       |       |        |     | Unprotected |
| 0     | 8             | GE8     |               | 1000M-Copp    | er   | Up                 | Enabled     |        |       | 1000M | Full   |     | Unprotected |
| 0     | 9             | GE9     |               | 1000M-Copp    | er   | Up                 | Enabled     |        |       | 1000M | Full   |     | Unprotected |
| 0     | 10            | GE10    |               | 1000M-Copp    | er   | Up                 | Enabled     |        |       | 1000M | Full   |     | Unprotected |
| 0     | 11            | GE11    |               | 1000M-Copp    | er   | Down               | Enabled     |        |       |       |        |     | Unprotected |
| 0     | 12            | GE12    |               | 1000M-Copp    | er   | Down               | Enabled     |        |       |       |        |     | Unprotected |
| 0     | 50            | XG2     |               | 10G-FiberOp   | tics | Down               | Enabled     |        |       |       |        |     | Unprotected |
|       | Copy Set      | tings   | Edi           | L             |      |                    |             |        |       |       |        |     |             |

Nota: Nell'esempio, viene scelta la porta GE3.

Passaggio 3. Nella finestra Modifica impostazione porta, selezionare la casella di controllo **Abilita** negoziazione automatica, quindi fare clic su **Applica**.

| Auto Negotiation:           | C inable                                                           | Operational Auto Negotiation: | Enable                                      |
|-----------------------------|--------------------------------------------------------------------|-------------------------------|---------------------------------------------|
| Administrative Port Speed:  | ○ 10M<br>○ 100M<br>● 1000M                                         | Operational Port Speed:       | 1000M                                       |
| Administrative Duplex Mode: | Half     Full                                                      | Operational Duplex Mode:      | Full                                        |
| Auto Advertisement:         | Max Capability 10 Half     10 Full 100 Half     100 Full 1000 Full | Operational Advertisement:    | 10 Half 10 Full 100 Half 100 Full 1000 Full |
| Preference Mode:            | Slave<br>Master                                                    |                               |                                             |
| Neighbor Advertisement:     | 10 Half 10 Full 100 Half 100 Full 1000 Full                        |                               |                                             |
| Back Pressure:              | Enable                                                             |                               |                                             |
| Flow Control:               | Enable     Disable     Auto-Negotiation                            |                               |                                             |
| MDI/MDIX:                   | MDIX<br>MDI<br>Auto                                                | Operational MDI/MDIX:         | MDIX                                        |
| Protected Port:             | Enable                                                             |                               |                                             |
|                             |                                                                    | Member in LAG:                |                                             |
| Apply Close                 |                                                                    |                               |                                             |

#### Abilita impostazioni registro

Passaggio 1. Selezionare Amministrazione > Log di sistema > Impostazioni log.

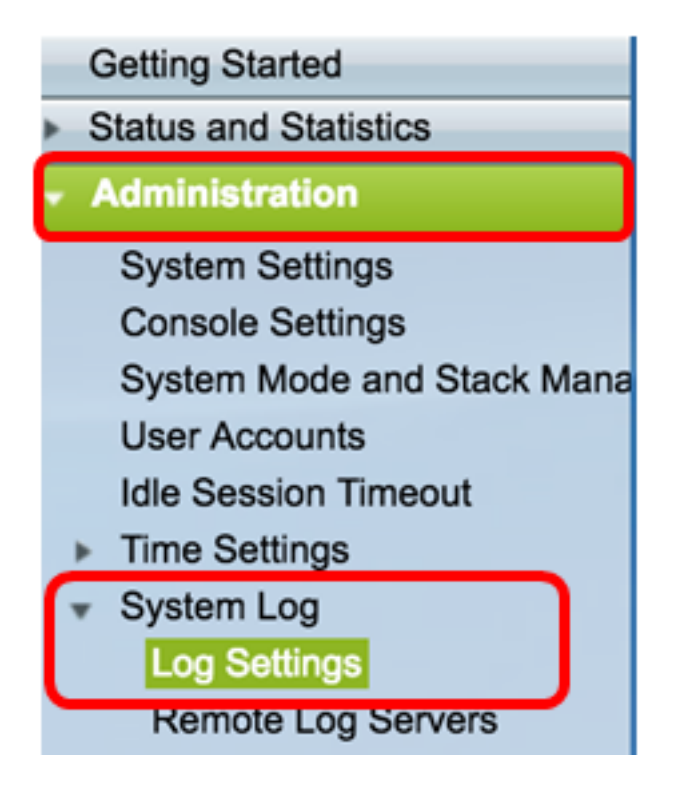

Passaggio 2. In Impostazioni registro selezionare la casella di controllo Abilita registrazione.

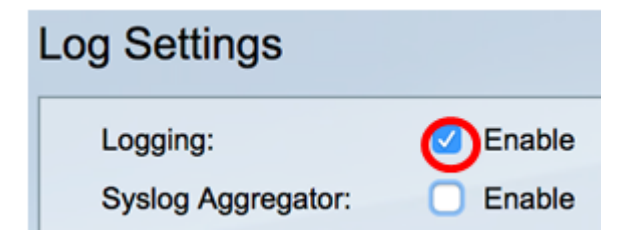

Passaggio 3. Impostare l'identificativo del mittente su Nessuno facendo clic sul pulsante di opzione.

|                        | <b>^</b>     |
|------------------------|--------------|
| Originator Identifier: | None         |
|                        | Hostname     |
|                        | IPv4 Address |
|                        | IPv6 Address |
|                        | User Defined |

Passaggio 4. In RAM e registrazione della memoria flash, selezionare tutte le caselle di controllo ad eccezione di Debug e fare clic su **Applica**.

| RAM Memory Log | gging | Flash Memory Log | Flash Memory Logging |  |  |  |  |  |
|----------------|-------|------------------|----------------------|--|--|--|--|--|
| Emergency:     |       | Emergency:       |                      |  |  |  |  |  |
| Alert:         |       | Alert:           |                      |  |  |  |  |  |
| Critical:      |       | Critical:        |                      |  |  |  |  |  |
| Error:         |       | Error:           |                      |  |  |  |  |  |
| Warning:       |       | Warning:         |                      |  |  |  |  |  |
| Notice:        |       | Notice:          |                      |  |  |  |  |  |
| Informational: |       | Informational:   |                      |  |  |  |  |  |
| Debug:         |       | Debug:           |                      |  |  |  |  |  |
|                |       |                  |                      |  |  |  |  |  |
| Apply Ca       | ncel  |                  |                      |  |  |  |  |  |

#### Cancellazione dei log nella RAM e in Flash

Passaggio 1. Accedere a Stato e statistiche > Visualizza registro > Memoria RAM.

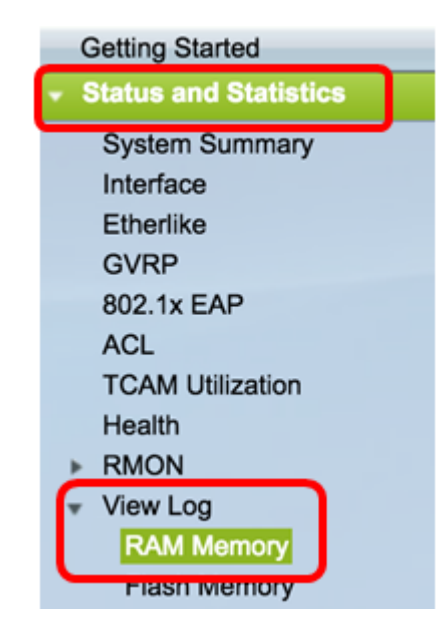

Passaggio 2. Fare clic sul pulsante Clear Logs sotto la RAM Memory Log Table.

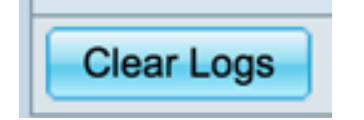

Passaggio 3. Accedere alla memoria flash.

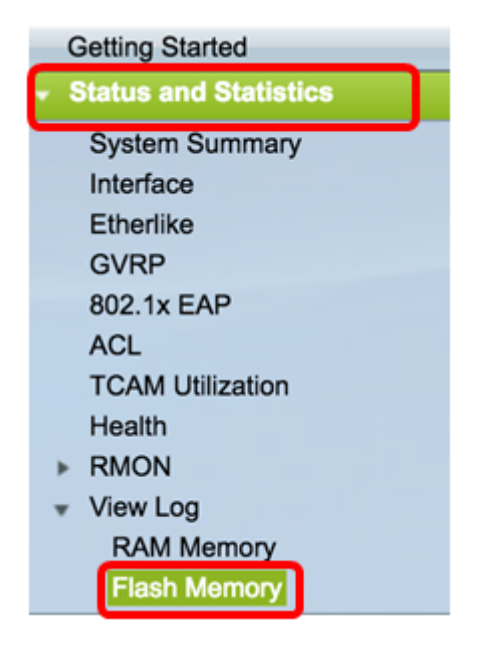

Passaggio 4. Fare clic sul pulsante Cancella log sotto la Tabella di log della memoria flash.

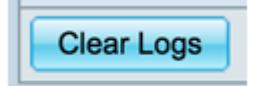

Aggiungi Port e VLAN Mirroring

Passaggio 1. Selezionare Amministrazione > Diagnostica > Mirroring delle porte e delle VLAN.

| <ul> <li>Administration</li> </ul> |
|------------------------------------|
| System Settings                    |
| Console Settings                   |
| System Mode and Stack Ma           |
| User Accounts                      |
| Idle Session Timeout               |
| Time Settings                      |
| <ul> <li>System Log</li> </ul>     |
| Log Settings                       |
| Remote Log Servers                 |
| File Management                    |
| Reboot                             |
| Routing Resources                  |
| <ul> <li>Diagnostics</li> </ul>    |
| Copper Test                        |
| Optical Module Status              |
| Port and VLAN Mirroring            |
| CPU Utilization                    |

Passaggio 2. Sotto la tabella di mirroring della porta e della VLAN, fare clic su Add.

| Port and VLAN Mirroring Table |                                            |    |     |       |    |  |  |  |  |
|-------------------------------|--------------------------------------------|----|-----|-------|----|--|--|--|--|
|                               | Destination Port Source Interface Type Sta |    |     |       |    |  |  |  |  |
| 0 results found.              |                                            |    |     |       |    |  |  |  |  |
|                               | Add                                        | Ed | lit | Delet | le |  |  |  |  |

Passaggio 3. Nella finestra Add Port and VLAN Mirroring, fare clic sul menu a discesa Destination Port per scegliere la porta a cui è connesso il computer su cui è in esecuzione Wireshark.

| Destination Parts | Linit/Slot | 1/1 ▲ | Dort |       |
|-------------------|------------|-------|------|-------|
| Destination Port. | 0110/3101  |       | FOR  | GET Ŧ |

Nota: Nell'esempio, viene scelta la porta GE1.

Passaggio 4. Fare clic sul menu a discesa Porta di origine per scegliere la porta in cui trovare gli eventi eliminati.

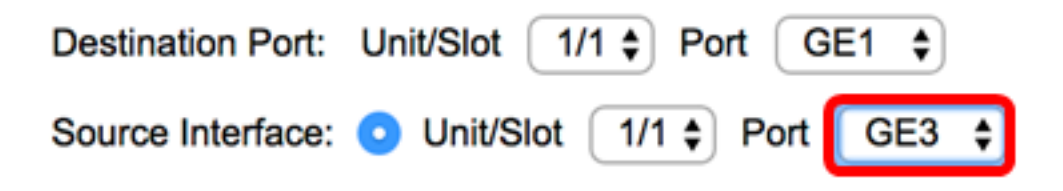

Nota: Nell'esempio, viene scelta la porta GE3.

Passaggio 5. Fare clic sul pulsante di opzione **Tx e Rx** per scegliere il Tipo, quindi fare clic su **Applica**.

| Туре: | Rx Only<br>Tx Only<br>Tx and Rx |  |  |  |  |  |
|-------|---------------------------------|--|--|--|--|--|
| Apply | Close                           |  |  |  |  |  |

Passaggio 6. Avviare l'acquisizione sul computer su cui è in esecuzione Wireshark.

#### Risoluzione

110

Abilita controllo del flusso. A tale scopo, eseguire la procedura seguente:

Passaggio 1. Accedere all'utility basata sul Web dello switch e selezionare **Gestione porte > Impostazioni porta**.

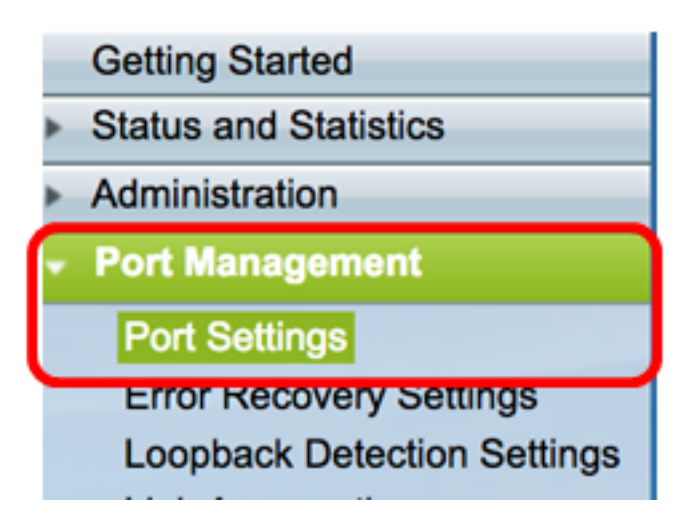

Passaggio 2. Nella tabella Port Setting (Impostazioni porta), fare clic sul pulsante di opzione della porta in cui vengono rilevati gli eventi eliminati, quindi fare clic su **Edit** (Modifica).

| Por   | t Setting Ta  | ble     |              |                    |                    |             |        |       |       |        |     |             |
|-------|---------------|---------|--------------|--------------------|--------------------|-------------|--------|-------|-------|--------|-----|-------------|
| Filte | er: Interface | Type eq | uals to Port | of Unit 1/1 🛊 🛛 Go | •                  |             |        |       |       |        |     |             |
|       | Entry No.     | Port    | Description  | Port Type          | Operational Status | Link Status | Time R | ange  | Port  | Duplex | LAG | Protection  |
|       |               |         |              |                    |                    | SNMP Traps  | Name   | State | Speed | Mode   |     | State       |
| 0     | 1             | GE1     |              | 1000M-Copper       | Up                 | Enabled     |        |       | 1000M | Full   |     | Unprotected |
| 0     | 2             | GE2     |              | 1000M-Copper       | Down               | Enabled     |        |       |       |        |     | Unprotected |
| Ο     | 3             | GE3     |              | 1000M-Copper       | Up                 | Enabled     |        |       | 1000M | Full   |     | Unprotected |
| O     | 4             | GE4     |              | 1000M-Copper       | Down               | Enabled     |        |       |       |        |     | Unprotected |
| 0     | 5             | GE5     |              | 1000M-Copper       | Up                 | Enabled     |        |       | 1000M | Full   |     | Unprotected |
| 0     | 6             | GE6     |              | 1000M-Copper       | Down               | Enabled     |        |       |       |        |     | Unprotected |
| 0     | 7             | GE7     |              | 1000M-Copper       | Down               | Enabled     |        |       |       |        |     | Unprotected |
| 0     | 8             | GE8     |              | 1000M-Copper       | Up                 | Enabled     |        |       | 1000M | Full   |     | Unprotected |
| 0     | 9             | GE9     |              | 1000M-Copper       | Up                 | Enabled     |        |       | 1000M | Full   |     | Unprotected |
| 0     | 10            | GE10    |              | 1000M-Copper       | Up                 | Enabled     |        |       | 1000M | Full   |     | Unprotected |
| 0     | 11            | GE11    |              | 1000M-Copper       | Down               | Enabled     |        |       |       |        |     | Unprotected |
| 0     | 12            | GE12    |              | 1000M-Copper       | Down               | Enabled     |        |       |       |        |     | Unprotected |
| 0     | 50            | XG2     |              | 10G-FiberOptics    | Down               | Enabled     |        |       |       |        |     | Unprotected |
|       | Copy Set      | tings   | Edi          | L                  |                    |             |        |       |       |        |     |             |

Nota: Nell'esempio, viene scelta la porta GE3.

Passaggio 3. Nella finestra Modifica impostazione porta, selezionare la casella di controllo **Abilita** per il controllo del flusso, quindi fare clic su **Applica**.

| Neighbor Advertisement: | 10 Half 10 Full 100 Half 100 Full 1000 Full |                       |
|-------------------------|---------------------------------------------|-----------------------|
| Back Pressure:          | Enable                                      |                       |
| Flow Control:           | Enable<br>Disable<br>Auto-Negotiation       |                       |
| MDI/MDIX:               | MDIX<br>MDI<br>Auto                         | Operational MDI/MDIX: |
| Protected Port:         | Enable                                      |                       |
|                         |                                             | Member in LAG:        |
| Apply Close             |                                             |                       |
|                         | Course                                      |                       |

Passaggio 4. Fare clic sul pulsante lampeggiante per salvare definitivamente le impostazioni.